# JamManager XT Software Install Guide

| File Edit View Help    | 5 5 6  | 🐰 📄 🗈 t         | d C          | H 🕸 🕐           | 0 🖯         | Se     | arch        |  |
|------------------------|--------|-----------------|--------------|-----------------|-------------|--------|-------------|--|
|                        | :00.00 |                 | 01 On Beat   |                 |             |        | 0:10.66     |  |
|                        |        |                 | e Mil.       |                 |             |        |             |  |
| •0                     |        |                 | <b>MONTO</b> |                 |             |        | T T         |  |
| III Resource           | Loop # | Name            | Length       | Rating          | Description | Artist | Genre       |  |
|                        | 1      | On Beat         | 00:10.666    | 合合合合合           |             |        | Unspecified |  |
| LIDRART                | 2      | Gur Durge       | 00:12.631    | 合合合合合           |             |        | Unspecified |  |
| DEVICES                | 3      | Easy Way        | 00:17.944    | <b>ሰ</b> ሰሰሰሰ   |             |        | Unspecified |  |
| Jamman Solo X I        | 4      | Electro Beat 2  | 00:12.473    | <b>ሰ</b> ሰሰሰሰ በ |             |        | Unspecified |  |
| Internal<br>99MB 405MB | 5      | Electro Beat 3  | 00:12.475    | <b>ሰ</b> ሰሰሰሰ   |             |        | Unspecified |  |
|                        | 6      | Country Shuffle | 00:08.888    | ***             |             |        | Unspecified |  |
|                        | 7      | Half Time EDr   | 00:08.000    | ***             |             |        | Unspecified |  |
|                        | 8      | Grit Loop       | 00:16.000    | ***             |             |        | Unspecified |  |
| JAMLISTS               | + 9    | Half Time Hat   | 00:16.000    | <b>ሰሰሰሰሰ</b>    |             |        | Unspecified |  |
|                        | 10     | Checkered Sh    | 00:11.294    | ***             |             |        | Unspecified |  |
|                        | 11     | Electro Beat 4  | 00:12.472    | ***             |             |        | Unspecified |  |
|                        | 12     | Straight Up     | 00:16.000    | ***             |             |        | Unspecified |  |
|                        | 13     | Peace Punchy    | 00:16.551    | ***             |             |        | Unspecified |  |
|                        | 14     | Electro Beat 1  | 00:06.233    | ***             |             |        | Unspecified |  |
|                        | 15     | Latinesque      | 00:11.493    | ***             |             |        | Unspecified |  |
|                        | 16     |                 |              | 合合合合合           |             |        |             |  |
|                        | 17     |                 |              | 合合合合合           |             |        |             |  |
|                        | 18     |                 |              | 合合合合合           |             |        |             |  |
|                        | 19     |                 |              | 合合合合合           |             |        |             |  |
|                        | 20     |                 |              | 合合合合合           |             |        |             |  |
|                        | 21     |                 |              | 合合合合合           |             |        |             |  |
|                        | 22     |                 |              | 合合合合合           |             |        |             |  |
|                        | 23     |                 |              | 合合合合合           |             |        |             |  |
|                        | 24     |                 |              | 合合合合合           |             |        |             |  |

### Instructions for installing JamManager XT Librarian on Windows

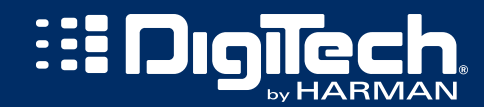

## COMPUTER MINIMUM REQUIREMENTS

#### Windows® Vista/7/8 (32/64-bit), XP Home/Professional (32-bit)

- Intel<sup>®</sup> or AMD<sup>®</sup> XP Processor
- 1GB of memory (2GB recommended)
- Available USB port
- Internet connection (for updates)

## DOWNLOAD AND INSTALL (WINDOWS)

Download the JamManager installer for your operating system to your desktop.

#### A. INSTALL ON WINDOWS® VISTA / 7 / 8 (32/64-BIT)

- 1. Double-click the JamManagerXTSetup.exe icon on your desktop.
- 2. Click '*Next* >' and accept the license agreement on the next page.
- 3. Choose a different destination folder if desired when prompted or click **Next** >' to continue with the default installation folder.
- 4. Choose a different program folder if desired when prompted or click '**Next** >' to continue with the default program folder.
- 5. Check the '*Create a desktop icon*' box if you would like to create a program shortcut on the desktop then click '*Next* >'.
- 6. Click 'Install' to begin the installation.
- If you wish to install a codec for playing .OGG files within JamManager XT, select '**Yes**' at the .OGG installer screen then agree to the license agreement and continue through the .OGG installer.

| Setup                                                                                                    | x |
|----------------------------------------------------------------------------------------------------|---|
| To enable playback of .OGG format audio files in JamManagerXT, an OGG codec must be installed. Do you wish to install it? |   |
| <u>Y</u> es <u>N</u> o                                                                                                    |   |

- 8. Once the .OGG installer is complete, uncheck the '**Show release notes**' checkbox and click '**Finish**'.
- 9. Click 'Next >' when the Device Driver Installation Wizard screen appears.

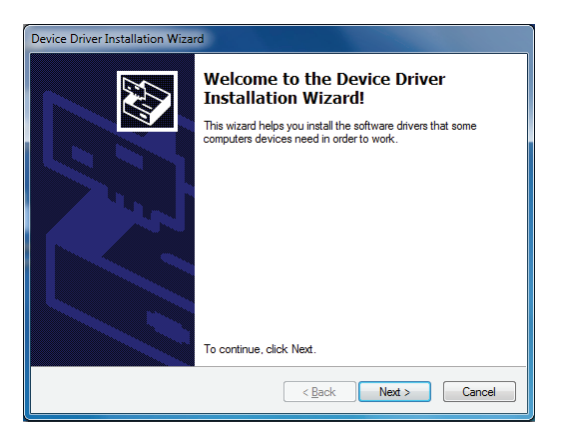

10. When prompted with the Windows Security screen, click '*Install*'. This installs the necessary USB driver for the JamMan devices. This may take a minute to install.

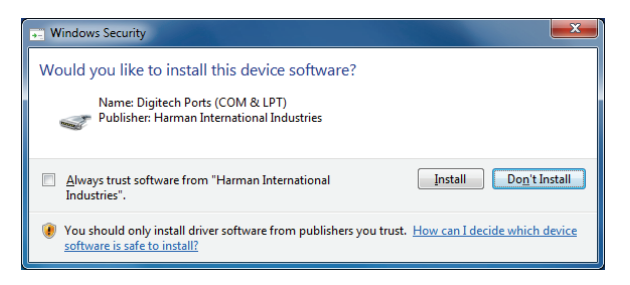

- 11. Connect your JamMan device at this point to an available USB port.
- 12. Click 'Finish' when the driver installation wizard has completed.
- 13. On the last page, click '*Finish*' to run JamManager.

You can now begin using JamManager XT with your device.

#### B. INSTALL ON WINDOWS® XP (32-BIT)

- 1. Double-click the *JamManagerXTSetup.exe* icon on your desktop.
- 2. Click 'Next >' and accept the license agreement on the next page.
- Choose a different destination folder if desired when prompted or click *Next* >' to continue with the default installation folder.
- Choose a different program folder if desired when prompted or click *Next* >' to continue with the default program folder.
- Check the 'Create a desktop icon' box if you would like to create a program shortcut on the desktop then click 'Next >'.
- 6. Click 'Install' to begin the installation.
- If you wish to install a codec for playing .OGG files within JamManager XT, select '**Yes**' at the .OGG installer screen then agree to the license agreement and continue through the .OGG installer.

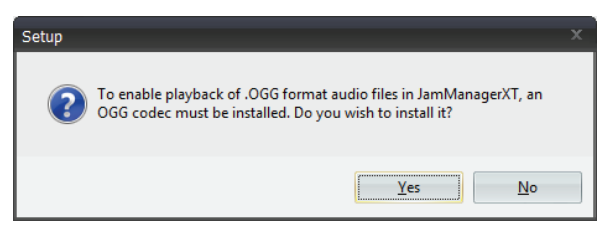

 Once the .OGG installer is complete, uncheck the 'Show release notes' checkbox and click 'Finish'.  When the 'Device Driver Installation Wizard' screen appears, click 'Next >'.

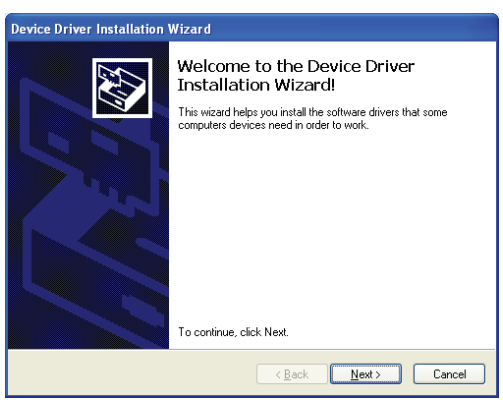

10. When the 'Software Installation' screen appears, click 'Continue Anyway'.

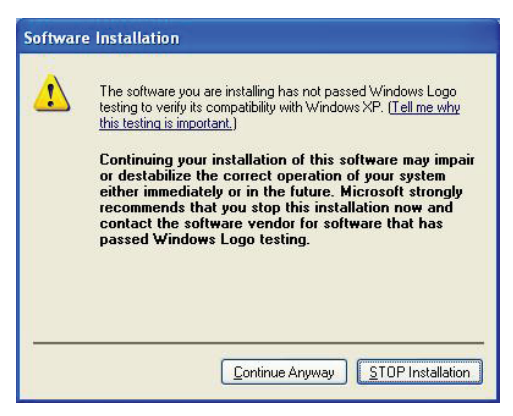

When the driver installation completes click '*Finish*'
Click '*Finish*' to launch JamManager XT.

- 13. Connect your JamMan device to the computer via a USB cable.
- 14. When the 'Found New Hardware Wizard' screen appears, select the 'Yes, this time only' option and click 'Next >'.

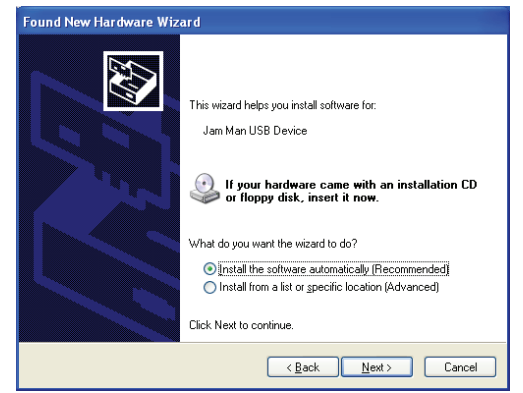

- 15. On the next screen select the '*Install software automatically*' option and click '*Next* >'.
- 16. When the Hardware Installation screen appears click '*Continue Anyway*' and then click '*Finish*' when the installation is complete.

| Hardwa | re Installation                                                                                                    |
|--------|----------------------------------------------------------------------------------------------------|
| 1      | The software you are installing for this hardware:<br>Jam Man USB Device<br>has not passed Windows Logo testing to verify its compatibility<br>with Windows XP. (Tell me why this testing is important.)<br>Continuing your installation of this software may impair<br>or destabilize the correct operation of your system<br>either immediately or in the future. Microsoft strongly<br>recommends that you stop this installation now and<br>contact the hardware vendor for software that has<br>passed Windows Logo testing. |
|        | Continue Anyway                                                                                                    |

You can now begin using JamManager XT with your device.

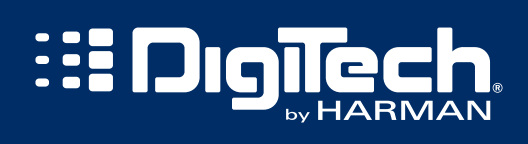

8760 Sandy Parkway Sandy, UT 84070 Tel: (801) 566-8800 Fax: (801) 566-7005 http://www.digitech.com